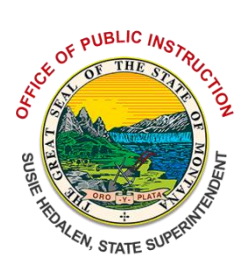

# **Education Savings Accounts**

The <u>Education Savings Account (ESA)</u> is a reimbursement program for parents of a child with a disability under the Individuals with Disabilities Education Act, 20.U.S.C 1400, et seq. The purpose of this program is to provide flexibility for parents in their child's education. <u>20-7-Part 17, MCA</u>

Once a district has been notified by the OPI's Education Savings Account Specialist of a child's participation in the program, the district must create an enrollment within Infinite Campus to identify the student as an ESA participant for ANB purposes.

## Enrollment

PATH: Student Information>General>Enrollments

The OPI has two eligibility windows for ESA students. The first window is from May 1 to June 1 (for the beginning of the next school year) and from November – December 1 (for January through the end of the school year). Students eligible in window 1 should be enrolled as of the first day of school and students eligible in window 2 should be enrolled as of the first day after winter break.

To create an enrollment, locate the student using the Student Locator (students enrolled in a previous year or students new to the district) or Search (students enrolled in the current year).

- 1. From the Enrollments screen, click New.
- 2. Enter Start Date and Grade.
- 3. Select Service Type S: Partial (required for ESA students).
- 4. Select Local Start Status (01: First time receiving educational services, 06: Transfer from an out of state school, 07: Transfer from a school from out of the country, 08: Transfer from a private school within the state, 09: Transfer from home school within the state).
- 5. Click Save.

| Save Delete New                                      | 🖶 Print Enrollment Histo | ry New Enroll    | ment History                |                                |
|------------------------------------------------------|--------------------------|------------------|-----------------------------|--------------------------------|
| 5<br>General Enrollment                              | 1<br>Information         |                  |                             | -                              |
| Enrollment ID 29130                                  |                          |                  |                             |                                |
| Calendar<br>Jackson School 2025 A                    | Schedule (read only)     | *Grade           | Class Rank Exclude          | External LMS Exclude           |
| *Start Date<br>01/01/2025 📋 🙎                        | Lito Date                | End Action       | *Service Type<br>S: Partial | <b>3</b>                       |
| *Local Start Status                                  |                          | Local End Status |                             |                                |
| 09: Transfer from home school within the state 🛛 🗶 🔻 |                          | Select a Value   |                             | w                              |
| State Start Status<br>09: Transfer from home school  | within the state         | State End Status |                             |                                |
|                                                      | -                        | Dropout Reason   |                             |                                |
|                                                      |                          |                  |                             | *                              |
| Start Comments                                       |                          | End Comments     |                             |                                |
|                                                      |                          |                  |                             |                                |
|                                                      |                          |                  | F                           | Rolled From Enroliment ID: N/A |

Education Data Collection Team Contact Information (406) 444-3800 <u>opiaimhelp@mt.gov</u>

## Educational Savings Account Flag

PATH: Student Information>General>Flags

A flag must be created for the student to ensure that the student <u>is not</u> counted for enrollment but <u>is</u> included in the district's ANB count.

- 1. Click New.
- 2. Select ESA: Education Savings Account (ESA).
- 3. Enter Start Date.
- 4. Click Save.

#### Special Education Status

PATH: Student Information>Special Ed>Special Ed Documents

A student must have an Evaluation Report. Students new to Montana, or new to school, should be evaluated in the same way that an enrolled student would be evaluated for eligibility. Districts should review the student's evaluation report annually to ensure continued eligibility.

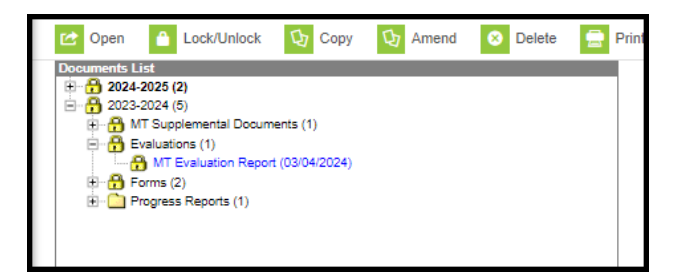

#### Fall and Spring Count Dates

Students who are enrolled ESA participants on the Fall and/or Spring Count dates must have Aggregate Hours entered (in addition to an enrollment and ESA flag). In the student's enrollment, enter full-time aggregate hours for the appropriate count date.

**Note:** The MT Count Date attendance tool will not populate this information for a student automatically unless the student is enrolled in an ESA course (not required).

| ENROLLMENT COUNTS<br>Fall Enrollment Count |                     |                               |
|--------------------------------------------|---------------------|-------------------------------|
| Fall Aggregate Hours of Inst.              | Fall Absent         | Exclude Fall ANB              |
| F: 720 + hours *                           | 0.000               |                               |
| Job Corps                                  | MT Youth ChalleNGe  | Age 19 or 20 Eligible for ANB |
|                                            |                     |                               |
| Indian Lang. Immersion Prg.                | Fall Early Literacy |                               |
|                                            |                     |                               |
| Spring Enrollment Count                    |                     |                               |
| Spring Aggregate Hours of Inst.            | Spring Absent       | Exclude Spring ANB            |
| F: 720 + hours •                           | 0.000               |                               |
| Job Corps                                  | MT Youth ChalleNGe  | Age 19 or 20 Eligible for ANB |
|                                            |                     |                               |
| Spring Early Literacy                      |                     |                               |
|                                            |                     |                               |

## Ending ESA Status

Students who return to school should have their ESA enrollment and flag ended on the day indicated by the OPI's ESA Specialist. If the student returns to the same school, create a new enrollment record for the student.

Education Data Collection Team Contact Information (406) 444-3800 <u>opiaimhelp@mt.gov</u>